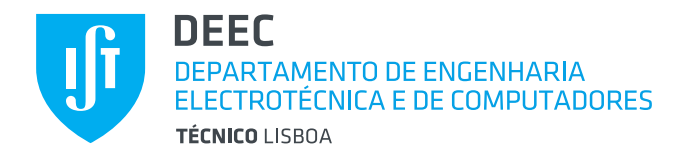

# SISTEMAS DIGITAIS

Introdução ao Ambiente de Projecto do Xilinx ISE 10.1

Pedro Tomás, Paulo Lopes, Horácio Neto Revisão de Novembro de 2012

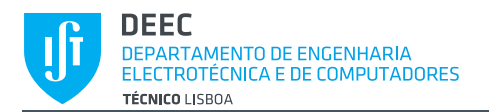

# INTRODUÇÃO

O "**Xilinx ISE**" é um ambiente integrado de projecto de circuitos digitais. Inclui, entre outras ferramentas de projecto, um Editor de Esquemas, um Simulador Lógico e programas para mapeamento automático de um circuito digital em dispositivos lógicos programáveis da família Xilinx. O ambiente usado no contexto do laboratório de Sistemas Digitais serve apenas para ensino. Existem outras ferramentas, integradas no Xilinx ISE, usadas para fins profissionais. No entanto, dada a complexidade acrescida, estas ferramentas não serão abordadas no contexto da unidade curricular de Sistemas Digitais.

Nas secções que se seguem, são introduzidos exemplos básicos de utilização do Editor de Esquemas e do Simulador Lógico.

#### INSTALAÇÃO DO XILINX ISE 10.1

A versão instalada nos laboratórios é o ISE 10.1i. As versões mais recentes não são recomendadas, pois não incluem o editor de formas de onda (diagrama temporal) a utilizar no laboratório. O pacote de software Xilinx ISE WebPACK 10.1 é compatível com os seguintes sistemas operativos:

- Windows XP 32 bits
- Windows Vista 32 bits
- Linux 32 bits

Chama-se a atenção dos alunos que a instalação deste software é complexa (e por vezes impossível), pelo que se recomenda a instalação da máquina virtual Boole.

Alternativamente, os alunos poderão tentar instalar o software nativamente (sem máquina virtual). Contudo, o corpo docente não irá dar suporte ou ajuda na realização desta tarefa.

#### INSTALAÇÃO DA MÁQUINA VIRTUAL

Para facilitar a instalação de todas as ferramentas de software que irão ser utilizadas no ambiente de laboratório, está disponível a máquina virtual "Boole Virtual Machine" que contém todo o ambiente de desenvolvimento já devidamente instalado e configurado, nomeadamente:

• Xilinx ISE Webpack 10.1

A máquina virtual poderá correr sobre qualquer versão de Windows, Linux ou MacOS (32 ou 64 bits), após a instalação de um cliente de virtualização (p. ex., Virtual Box ou VMWare).

Dada a complexidade (e por vezes impossibilidade) em instalar nativamente este software (sem virtualização), recomenda-se vivamente que os alunos adoptem esta solução.

Na página da <u>Boole Virtual Machine</u> (<u>http://web.ist.utl.pt/~ist14359/sw/boole/</u>) os alunos dispõem de todos os elementos de auxílio à instalação desta máquina. Recomenda-se a leitura atenta desta página, de modo a evitar problemas na instalação.

#### CRIAÇÃO DE UM NOVO PROJECTO

Comece por correr o Xilinx ISE Project Manager, pressionando o botão respectivo.

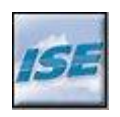

Abrir-se-á o ambiente de desenvolvimento, o qual tem o aspecto indicado na Figura 1.

| ፼<br>File Edit View Project Source Process Window Help | Xilinx - ISE      |                        | S 💿 S                    |
|--------------------------------------------------------|-------------------|------------------------|--------------------------|
|                                                        | = = = ] 🎤 😵 ] M 🕷 | · [f & z # X X X X ] ? |                          |
| No project is open                                     |                   |                        |                          |
| Select:                                                |                   |                        |                          |
| File->Open Project<br>or                               |                   |                        |                          |
| File->New Project                                      |                   |                        |                          |
| 🗝 Sour 🖺 Files 👸 Snapt 🚺 Libr                          |                   |                        |                          |
| No flow available                                      |                   |                        |                          |
|                                                        |                   |                        |                          |
|                                                        |                   |                        |                          |
|                                                        |                   |                        |                          |
|                                                        |                   |                        |                          |
|                                                        |                   |                        |                          |
|                                                        |                   |                        |                          |
|                                                        |                   |                        |                          |
|                                                        |                   |                        | have the second line and |
| "     Processes                                        |                   |                        | http://www.xilinx.com    |
| ×                                                      |                   |                        | ×                        |
| Console SErrors 🔬 Warnings 🚾 Tcl Shell 😹 Find in Files |                   |                        | L I                      |
|                                                        |                   |                        |                          |

Figura 1 - Ambiente de desenvolvimento Xilinx ISE 10.1

- 1 Na Menu *File* seleccione *New Project*.
- 2 Abrir-se á uma janela onde deverá indicar o nome e localização em disco do projecto (ver Figura 2). Após preenchimento dos campos, pressione em *"Next"*.
- 3 Na janela seguinte deverá indicar as opções de projecto. No laboratório de Sistemas Digitais são usadas duas placas de desenvolvimento, a Basys e a Basys2, as quais são baseadas nas FPGAs<sup>1</sup> da Spartan3E, referências XC3S100E-TQ144 e XC3S100E-CP132, respectivamente. De acordo com o seu horário, insira as propriedades indicadas na Figura 3 e na tabela em baixo.

|                          | Laboratório LSD1   | Laboratório LE3    |
|--------------------------|--------------------|--------------------|
| Placa de desenvolvimento | Basys2             | Basys              |
|                          |                    |                    |
| Device                   | Spartan3E          | Spartan3E          |
| Package                  | CP132              | TQ144              |
|                          |                    |                    |
| Synthesis Tool           | XST (VHDL/Verilog) | XST (VHDL/Verilog) |
| Simulator                | ISE Simulator      | ISE Simulator      |
| Preferred Language       | VHDL               | VHDL               |

4 Complete a criação do projecto pressionando *Next*  $\rightarrow$  *Next*  $\rightarrow$  *Finish*.

<sup>&</sup>lt;sup>1</sup> Field-Programmable Gate Array, que corresponde a um dispositivo lógico re-programável.

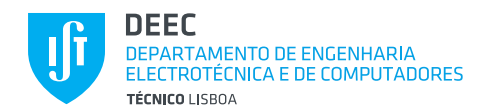

| 🚾 🕟 New Project Wizard - Create New Project 😒 🐼 🤄 |                            |                  |                |         |
|---------------------------------------------------|----------------------------|------------------|----------------|---------|
| Enter a name and lo                               | cation for the project —   |                  |                |         |
| Project name:                                     |                            | Project location |                |         |
| Lab                                               |                            | /home/SD/Lab/    |                |         |
|                                                   |                            |                  |                |         |
| Select the type of to                             | p-level source for the pro | ject             |                |         |
| Top-level source typ                              | ie:                        |                  |                |         |
| Schematic                                         |                            |                  |                | •       |
|                                                   |                            |                  |                |         |
|                                                   |                            |                  |                |         |
|                                                   |                            |                  |                |         |
|                                                   |                            |                  |                |         |
|                                                   |                            |                  |                |         |
|                                                   |                            |                  |                |         |
|                                                   |                            |                  |                |         |
| More Info                                         |                            | < <u>B</u> ack   | <u>N</u> ext > | Canc el |

Figura 2 - Janela de criação de um novo projecto.

| $\odot$                      | New Project Wizard - Device Properties | $\odot$ $\odot$ $\otimes$ | <b>5</b>                         | New Project Wizard - Device Properties | $\odot$  |
|------------------------------|----------------------------------------|---------------------------|----------------------------------|----------------------------------------|----------|
| Select the device and design | flow for the project                   |                           | Select the device and design flo | ow for the project                     |          |
| Property Name                | Value                                  |                           | Property Name                    | Value                                  |          |
| Product Category             | All                                    | <b>_</b>                  | Product Category                 | All                                    | -        |
| Family                       | Spartan3E                              | <b>_</b>                  | Family                           | Spartan3E                              | •        |
| Device                       | XC3S100E                               | <b>_</b>                  | Device                           | XC3S100E                               | -        |
| Package                      | TQ144                                  |                           | Package                          | CP132                                  | <b>_</b> |
| Speed                        | -5                                     |                           | Speed                            | -5                                     | •        |
| Top-Level Source Type        | Schematic                              | <u> </u>                  | Top-Level Source Type            | Schematic                              | Y        |
| Synthesis Tool               | XST (VHDL/Verilog)                     | <b>_</b>                  | Synthesis Tool                   | XST (VHDL/Verilog)                     | -        |
| Simulator                    | ISE Simulator (VHDL/Verilog)           | <b>_</b>                  | Simulator                        | ISE Simulator (VHDL/Verilog)           | •        |
| Preferred Language           | VHDL                                   |                           | Preferred Language               | VHDL                                   | •        |
| Enable Enhanced Design Su    | ummary 🔽                               |                           | Enable Enhanced Design Sum       | ımary 🔽                                |          |
| Enable Message Filtering     |                                        |                           | Enable Message Filtering         | r -                                    |          |
| Display Incremental Messag   | ges 🔽                                  |                           | Display Incremental Messages     | s 🔽                                    |          |
|                              |                                        |                           |                                  |                                        |          |
| <u>⊿</u> ore Info            | < Back Next                            | > Cancel                  | More Info                        | < <u>B</u> ack <u>N</u> ext >          | Cancel   |

Figura 3 - Definições de projecto para os dispositivos XC3S100E-TQ144 (esquerda) e XC3S100E-CP132 (direita), correspondentes às placas Basys (laboratório LE3) e Basys2 (laboratório LSD1).

# CRIAÇÃO DE UM NOVO ESQUEMA

- 1 Comece por criar um novo ficheiro de esquemas fazendo *Project*  $\rightarrow$  *New Source.*
- 2 Será aberta uma nova janela onde deverá indicar qual o nome e o tipo de ficheiro a criar (ver Figura 4).
- 3 Complete a criação do novo esquema pressionando *Next*  $\rightarrow$  *Finish*.

| New Source Wizard                                                                                                    | - Select Source Type 💿 📀 🛞                                            |
|----------------------------------------------------------------------------------------------------|-----------------------------------------------------------------------|
| <ul> <li>IP (CORE Generator &amp; Architecture Wizard)</li> <li>Schematic</li> <li>Test Bench Waveform</li> <li>User Document</li> <li>Verilog Module</li> <li>Verilog Test Fixture</li> <li>VHDL Module</li> <li>VHDL Library</li> <li>VHDL Package</li> <li>VHDL Test Bench</li> </ul> | Eile name:<br> teste <br>Location:<br>/home/pedro.tomas/Downloads/Lab |
| More Info                                                                                                    | ✓ Add to project                                                      |

Figura 4 – Janela de criação de um novo esquema.

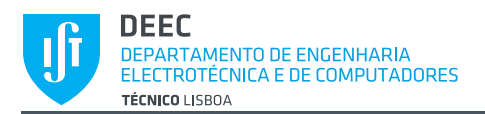

#### EDIÇÃO DE ESQUEMAS

Após criar o novo esquema, o ambiente de desenvolvimento terá o aspecto indicado na Figura 5. Note que o aspecto poderá ser modificado, alterando a dimensão e localização de cada um dos painéis.

| Xilinx - ISE - /home/pedro tomas/Downloads/Lab/Lab ise - [Design Summary] |                                  |                          |                     |              |                 | • •    |         |           |      |
|---------------------------------------------------------------------------|----------------------------------|--------------------------|---------------------|--------------|-----------------|--------|---------|-----------|------|
| II Elle Edit View Project Source Process Window Help                      |                                  |                          |                     |              |                 | δ×     |         |           |      |
| □ 含目4 (2)  ※16 (2)   ♀♀××≫◎ (2)   ◎ 日 □ □    〃 ∀    ∧ ※                   |                                  |                          |                     |              |                 |        |         |           |      |
| <u>■</u> ■□≝===================================                           | 34 7 AASS 00                     |                          |                     |              |                 |        |         |           |      |
|                                                                           | EPGA Design Summary              |                          |                     | Lab Pro      | ject Status     |        |         |           | 1    |
| Categories                                                                | e-Design Overview                | Project File:            | Lab.ise             |              | Current State:  |        | New     |           |      |
| <all symbols=""></all>                                                    | IOB Properties                   | Module Name:             | teste               |              | Errors:         |        |         |           | -    |
| age16                                                                     | Module Level Utilization         | Target Device:           | xc3s100e-5cp132     | 2            | Warnings:       |        |         |           | -    |
| Symbol Name Eilter                                                        | Diming Constraints               | Product Version:         | ISE 10.1.03 - We    | <b>bPACK</b> | Routing Result  | ts:    |         |           |      |
| Symbol Name Filter                                                        | Pinout Report                    | Design Goal:             | Balanced            |              | • Timing Constr | aints: |         |           | -    |
| Orientation                                                               | Errors and Warnings              | Design Strategy:         | Xilinx Default (unl | locked)      | Final Timing S  | core:  |         |           |      |
| Rotate 0                                                                  | 🗋 Synthesis Messages             |                          |                     |              |                 |        |         |           | _    |
|                                                                           | Translation Messages             |                          | Lab Pa              | artition Su  | immary          |        |         | E         |      |
| Symbol Info                                                               | - Place and Boute Messages       | No partition information | was found.          |              |                 |        |         |           |      |
| 🚌 Sources 🖺 Files 🛛 📸 Snapshots 🖺 Libit ries 😂 Symbol                     | s Timing Messages                |                          |                     |              |                 |        |         |           |      |
|                                                                           | - Ritrian Macesriae              |                          | Del                 | tailed Rep   | orts            |        |         |           | 4    |
| Colort Ontions                                                            | Project Properties               | Report Name              | Status              | Generate     | d Errors        | W      | arnings | Infos     |      |
| Select Options                                                            |                                  | Synthesis Report         |                     |              |                 |        |         |           | - 11 |
| When you click on a branch                                                | Display Incremental Messages     | Translation Report       |                     |              |                 |        |         |           | -    |
| Select the entire branch                                                  | Enhanced Design Summary Contents | Map Report               |                     |              |                 |        |         |           | - 11 |
|                                                                           | - 🗹 Show Partition Data          | Place and Route Report   |                     |              |                 |        |         |           |      |
| Select the line segment                                                   | Show Errors                      | Static Timing Report     |                     |              |                 |        |         |           |      |
|                                                                           | - U Show Warnings                | Bitgen Report            |                     |              |                 |        |         |           |      |
| when you move an object                                                   |                                  |                          | <b>D-1</b> -0-      |              | 10000010 101010 |        |         |           | -    |
| Processes \$2 Options                                                     | teste.sch Design Summary         |                          |                     |              |                 |        |         |           |      |
| ×                                                                         |                                  |                          |                     |              |                 |        |         |           |      |
| 1                                                                         |                                  |                          |                     |              |                 |        |         |           | ٠Ť   |
| Console CErrors 🔔 Warnings 🔂 Tcl Shell                                    | K Find in Files                  |                          |                     |              |                 |        |         |           |      |
|                                                                           |                                  |                          |                     |              |                 |        |         | [-2360,13 | 388] |

Figura 5 - Ambiente de desenvolvimento do Xiline ISE.

- 1 Selecione a TAB teste.sch, correspondente ao nome do esquema criado anteriormente.
- 2 Clique no botão "Add Symbol" and TAB "Symbols" para inserir um símbolo. Escolha uma porta NOT (símbolo inv), uma porta OR de 3 entradas (símbolo or3), e uma porta AND de 2 entradas (símbolo and2). Pode seleccionar as portas directamente na lista de componentes, ou escrever o nome na linha inferior "Symbol Name Filter" da janela de símbolos. Após selecionar a porta pretendida, pressione no esquema para as inserir, como se ilustra na Figura 6.
- 3 Utilize o botão 🏓 para fazer *zoom* sobre o circuito.
- 4 Para ligar os componentes utilize o modo *"Add Wire"*, pressionando o botão <sup>1</sup>. Para fazer uma ligação entre 2 pinos, pressione o botão esquerdo do rato em cima de um dos pinos, arraste a ligação para cima do segundo pino, e volte a pressionar o botão esquerdo do rato. Faça as ligações de acordo com a Figura 7.
- 5 Use novamente o modo "Add Wire" para colocar as entradas/saídas do circuito em aberto. Para que isso aconteça arraste com o rato desde a porta até ao lugar onde quer colocar a entrada/saída e pressione Esc.
- 6 Pressione no botão 🖾. Na TAB *"Options"* deixe ligada a opção *"Add an automatic marker"*. Pressione nas entradas e nas saídas do circuito para colocar as marcas de entrada e de saída.
- 7 Para alterar o nome das entradas e saídas pressione no botão (*Rename Net*). Na TAB *"Options"* (ver Figura 8) insira o novo nome do fio. Seguidamente pressione em cima dos fios correspondentes a cada um dos marcadores de entrada/saída.

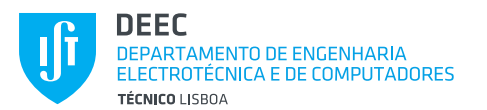

INTRODUÇÃO AO AMBIENTE XILINX ISE 10.1

| <b>a</b> 🕘                                                  | Xilinx - ISE - /home/pedro.tomas/Downloads/Lab | Lab.ise - [teste.sch*]                | $\odot \odot \otimes$ |
|-------------------------------------------------------------|------------------------------------------------|---------------------------------------|-----------------------|
| Eile Edit View Project Source Process Add Tools Window Help |                                                |                                       | _18 ×                 |
| I 🗅 🖻 🖶 🕼 👗 🖞 🖞 🖄 🖄 🖄 🖄 🛤 🐼 🔽 🔎 🔛 🗶 🗩 🖉 🔜                   | 💫 🗟 🗉 🖸 🌽 🕺 🖄 🕷                                | III I I I I I I I I I I I I I I I I I |                       |
| I = = = = = = = = = = = = = = = = = = =                     | L A S S 00                                     |                                       |                       |
| ×                                                           |                                                |                                       | <b>_</b>              |
| Categories                                                  |                                                |                                       |                       |
| <all symbols=""></all>                                      |                                                |                                       |                       |
| Arithmetic                                                  |                                                |                                       |                       |
| Symbols (that begin with and2)                              |                                                |                                       |                       |
| and2                                                        | <u></u>                                        | •                                     |                       |
| and2b1                                                      | μ <sub>w</sub> γ                               |                                       |                       |
| Symbol Name Filter                                          |                                                |                                       |                       |
| and2                                                        |                                                |                                       |                       |
| Orienteller                                                 |                                                | <b>1</b>                              |                       |
| Botate 0                                                    |                                                | • <del>``````</del>                   |                       |
|                                                             |                                                |                                       |                       |
| Symbol Info                                                 |                                                | 00                                    |                       |
| 🚌 Sources 🎦 Files 🛛 👩 Snapshots 🏠 Libraries 🕏 Symbols       |                                                |                                       |                       |
|                                                             |                                                |                                       |                       |
|                                                             |                                                |                                       |                       |
| Select Options                                              |                                                |                                       |                       |
| When you click on a branch                                  |                                                |                                       |                       |
| Select the entire branch                                    |                                                |                                       |                       |
| C salest the line segment                                   |                                                |                                       |                       |
| Processes 32 Options                                        |                                                |                                       |                       |
| teste.s                                                     | cn° Normany                                    |                                       |                       |
| ×                                                           |                                                |                                       | ÷                     |
|                                                             |                                                |                                       | <b>⊳</b>              |
| Console 🛛 Errors 🔥 Warnings 🔂 Tcl Shell 🕅 Find in Fi        | les                                            |                                       |                       |
|                                                             |                                                |                                       | [1128,1248]           |

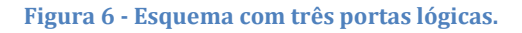

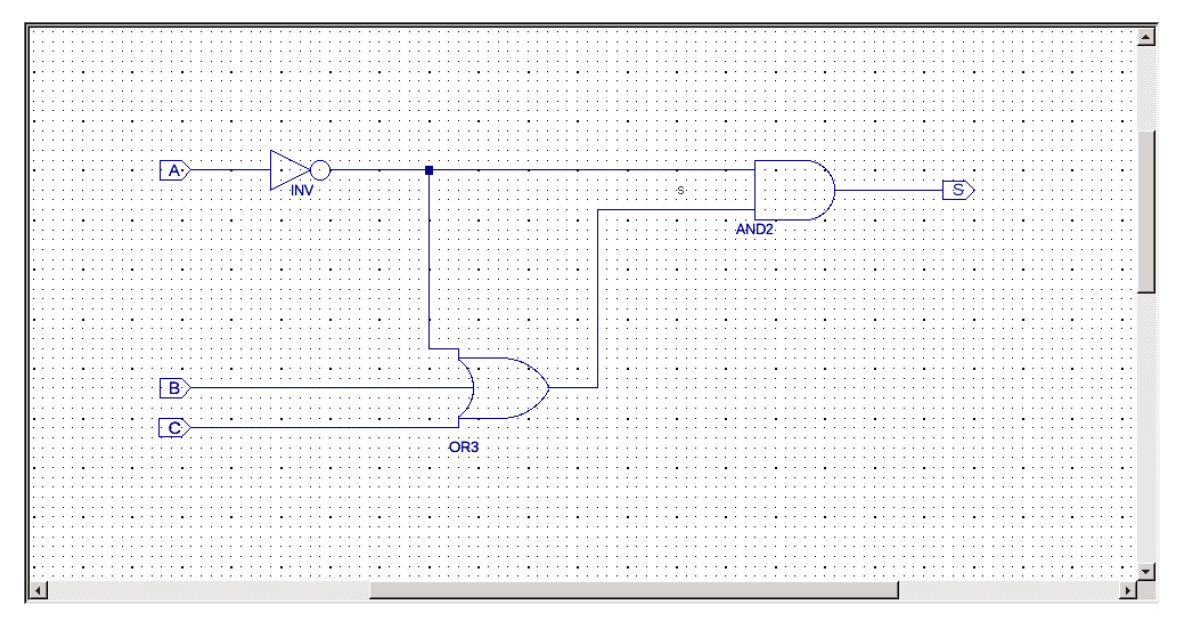

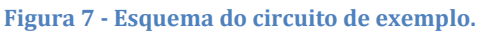

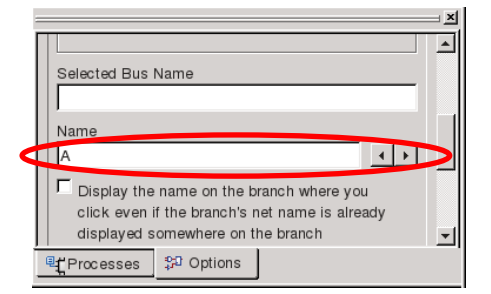

Figura 8 – Para alterar o nome do fio, utilize a opção *"Rename Net"*. Na TAB *"Options"*, indique o novo nome do fio e posteriomente pressione em cima do fio (*net*) para fazer a renomiação.

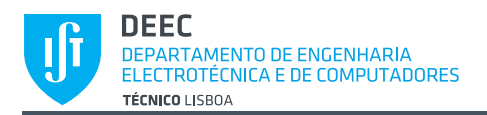

# VALIDAÇÃO DO ESQUEMA

Após editar o circuito certifique-se que não efectuou nenhum erro de ligação. Deverá seguir este procedimento sempre que editar um esquema e antes de efectuar qualquer simulação. Tal como ilustrado na Figura 9, selecione na TAB *"Sources"* o ficheiro teste.sch e depois, na TAB *"Processes"*, execute o comando *"Check Design Rules"*. Caso exista algum erro deverá corrigi-lo. Na página de Sistemas Digitais encontra-se uma FAQ (*Frequently Asked Questions*) com a informação de alguns erros típicos.

|                                                                                                    | ^     |
|----------------------------------------------------------------------------------------------------|-------|
| Sources for: Implementation                                                                                                    | -     |
| 😇 Lab                                                                                                    |       |
| ⊡ · ∰ xc3s100e-5cp132 2                                                                                                    |       |
| 💶 🖬 teste (teste. sch)                                                                                                    |       |
|                                                                                                    |       |
|                                                                                                    |       |
|                                                                                                    |       |
|                                                                                                    |       |
|                                                                                                    |       |
|                                                                                                    |       |
|                                                                                                    |       |
| 4                                                                                                    |       |
| 1                                                                                                    |       |
| 1<br>Sources Files 👸 Snapshot 🕞 Librarie: 👷 Sy                                                                                                    | mbol  |
| 1<br>Sources Files 👸 Snapshot 🖺 Libraries 👥 Sy                                                                                                    | mbol  |
| 1<br>Sources Files 👸 Snapshot 🖺 Libraries 🕸 Sy                                                                                                    | mbol: |
| 1<br>Sources Files Snapshot CLibraries ♀ Sy<br>Processes for: teste                                                                                                    | mbol: |
| 1<br>Sources Files Snapshot CLibraries Sy<br>Processes for: teste<br>↓<br>Design Utilities                                                                                                    | mbol: |
| 1<br>Sources Files Snapshot CLibraries Sy<br>Processes for: teste<br>Processes for: teste<br>Create Schematic Symbol                                                                                                    | mbol: |
| 1<br>Sources Files Snapshot CLibraries Sympton<br>Processes for: teste<br>Design Utilities<br>Create Schematic Symbol<br>View Command Line Log File                                                                                                    | mbol: |
| 1<br>Sources Files Snapshot CLibraries System<br>Processes for: teste<br>Design Utilities<br>Create Schematic Symbol<br>View Command Line Log File<br>Check Design Rules                                                                                                    | mbol: |
| 1         Sources       Files       Snapshot       Libraries       Sy         Processes for: teste       □       Design Utilities         □       Year Create Schematic Symbol       User Command Line Log File       Sy         View Command Line Log File       Check Design Rules       Sy |       |

Figura 9 – Para validação de um esquema, selecione na TAB *"Sources"* o ficheiro correspondente e, seguidamente, na TAB *"Processes"* execute o comando *"Check Design Rules"*.

#### SIMULAÇÃO DO CIRCUITO

- 1 Crie um novo ficheiro de simulação executando o comando *Project* → *New Source*.
- 2 Na janela *"New Source Wizard"* escolha um ficheiro do tipo *"Test Bench Waveform"*. Escolha um nome para o ficheiro, o qual deverá ser diferente do indicado anteriormente. Neste exemplo será usado o nome circuit\_simulation. Pressione em *Next*.
- 3 Na janela seguinte indique qual o circuito que quer simular (neste caso o ficheiro teste.sch). Pressione em *Next* e depois em *Finish*.
- 4 Na Janela *"Initial Timing and Clock Wizard"* escolha a opção *"Combinatorial"* (ver Figura 10), uma vez que este circuito não tem nenhum sinal de relógio. Caso desenhe um circuto síncrono (i.e., com flip-flops) deverá escolher uma das outras opções e indicar qual a entrada de relógio.

| <b>I</b>                                      | Initial Timing and C                     | lock Wizard - Initialize Timing 💿 💿 🛞                                                               |
|-----------------------------------------------|------------------------------------------|----------------------------------------------------------------------------------------------------|
|                                               | Assign C<br>Inputs C<br>Wait To<br>Check | Check Assign<br>Dutputs Inputs<br>Wait To<br>Assign ➡                                               |
| Clock Timing Informa                          | tion                                     | Clock Information                                                                                   |
| outputs are assigned a<br>outputs are checked | at "Output Valid Delay".                 | C Single Clock A                                                                                    |
| C Rising Edge                                 | C Falling Edge                           | C Multiple Clocks                                                                                   |
| C Dual Edge (DDR o                            | r DET)                                   | Combinatorial (or internal clock)                                                                   |
| Clock High Time                               | 100 ns                                   | Combinatorial Timing Information                                                                    |
| Clock Low Time                                | 100 ns                                   | Inputs are assigned, outputs are decoded then<br>checked. A delay between inputs and outputs avoids |
| Input Setup Time                              | I5 ns                                    | assignment/checking conflicts.                                                                      |
| Output Valid Delay                            | 15 ns                                    | Check Outputs 50 ns After Inputs are Assigned                                                       |
| Offset                                        | ) ns                                     | Assign Inputs 50 ns After Outputs are Checked                                                       |
| Global Signals                                | GSR (FPGA)                               | Initial Length of Test Bench: 1000 ns<br>Time Scale: ns                                             |
| More Info                                     |                                          | < Back Einish Cancel                                                                                |

Figura 10 - Definições do ficheiro de estímulos do circuito teste.sch.

- 5 O ficheiro *"Test Bench Waveform"* consiste na definição das entradas do circuito ao longo do tempo. Seguindo o exemplo da Figura 11 pressione nas marcas a azul de forma a alterar a forma dos sinais de entrada. **Grave o ficheiro de estímulos.**
- 6 Para simular o circuito, na TAB *"Sources"* escolha a opção *"Behavioral Simulation"* (ver Figura 12) e depois o ficheiro de estímulos circuit\_simulation. Seguidamente, na TAB *"Processes"* execute o comando *"Simulate Behavioral Model"*. Deverá aparecer uma janela com a evolução temporal dos sinais de entrada e saída do circuito, tal como ilustrado na Figura 13. *Nota: se tentar simular directamente o circuito (em vez do ficheiro de estímulos) aparecerá uma janela com todos os sinais a vermelho, i.e., com a indicação de valor indefinido. Isto acontece porque a ferramenta de simulação não é capaz de calcular o valor de saída das portas lógicas se não conhecer o valor de entrada.*
- 7 Se desejar, pode alterar o tempo de simulação. Para tal, localize na barra de ferramentas os seguintes botões:

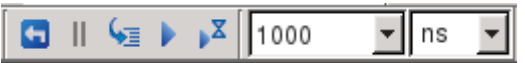

Pressione o primeiro botão para recomeçar a simulação. Seguidamente insira na caixa de texto o tempo de simulação desejado. Finalmente pressione o botão com uma ampulheta (5º botão a contar da esquerda) para correr a simulação durante esse tempo.

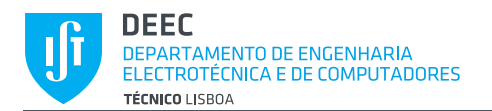

| End Time:<br>1000 ns |   | 950<br>0 ns 100 ns 200 ns 300 ns 400 ns 500 ns 600 ns 700 ns 800 ns 900 ns 1 | . <u>0 ns</u><br>1000 ns |
|----------------------|---|------------------------------------------------------------------------------|--------------------------|
| A L                  | 1 |                                                                              | <u>^</u>                 |
| <b>ВТІ</b> В         | 0 |                                                                              |                          |
| <mark>вл</mark> с    | 0 |                                                                              |                          |
| <b>}</b> ,∎s         | 0 |                                                                              |                          |
|                      |   |                                                                              |                          |

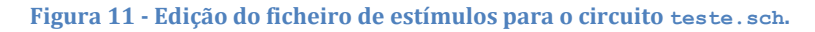

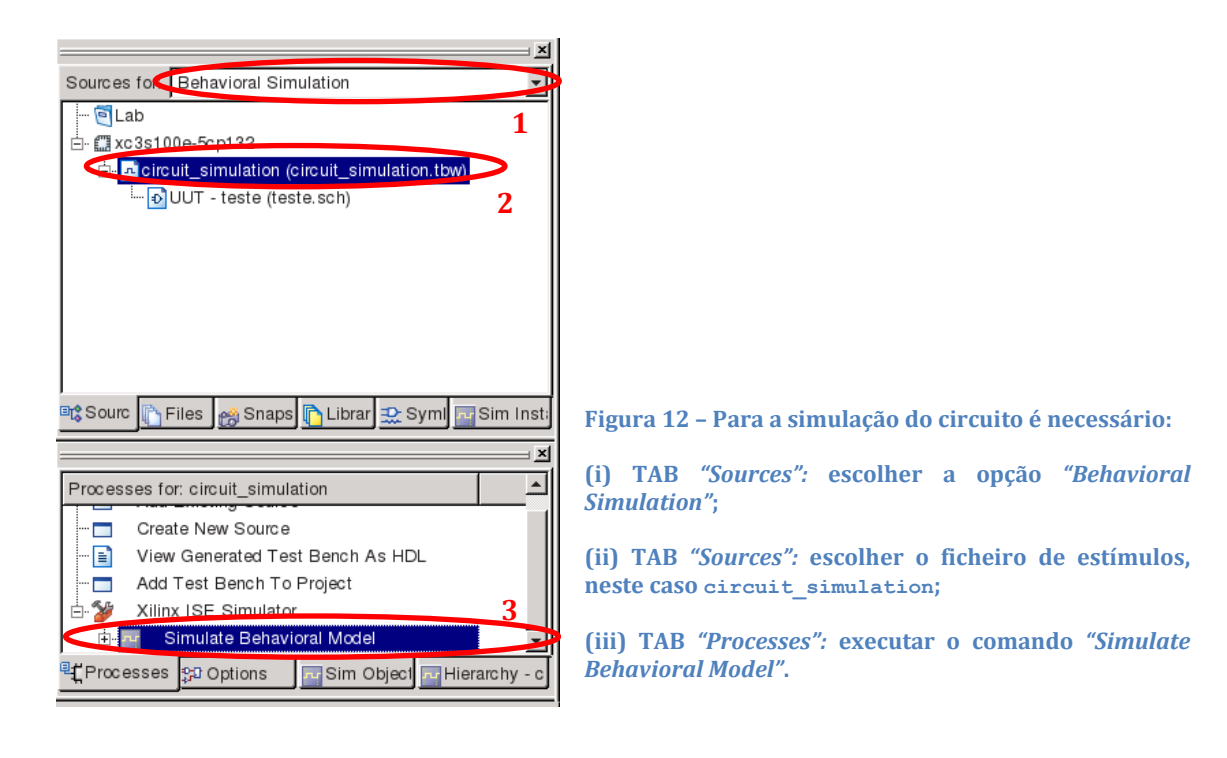

| <b>e</b> 0                                                              | Xilinx - ISE - /home/pedro.tomas/Downloads/Lab/Lab.ise - [Simulation] | $\odot$ $\odot$ $\otimes$    |  |  |  |
|-------------------------------------------------------------------------|-----------------------------------------------------------------------|------------------------------|--|--|--|
| Elle Edit View Project Source Process Test Bench Simulation Window Help |                                                                       |                              |  |  |  |
| ] 🗋 🖻 🖉 😓 ] X 🗛 🕲 🗙 🗠 🖉 🖉 🖉 🖉 🗡 🗶 🖉 🦄 ]'                                | ▙ 曰 ◘ ] ≁ ¥ ] ٨ 🕷 📃 💽 🗹 🐼 🗴 🛠 ‼ ৠ                                     | R 🕄 🛛 V 🗍 😋 🕥                |  |  |  |
| <u>■</u> • · · · · · · · · · · · · · · · · · ·                          | 5. 忠山 11 11 11 11 11 11 11 11 11 11 11 11 11                          |                              |  |  |  |
|                                                                         |                                                                       | ns                           |  |  |  |
| Sources for: Behavioral Simulation                                      | 0 ns 100 ns 200 ns 300 ns 400 ns 500 ns 600 ns                        | 700 ns 800 ns 900 ns 1000 ns |  |  |  |
| @Lab                                                                    | <u>,                                      </u>                        |                              |  |  |  |
| E C xc3s100e-5cp132                                                     |                                                                       |                              |  |  |  |
| Circuit_simulation (circuit_simulation.tow)                             |                                                                       |                              |  |  |  |
| OUT - teste (teste sch)                                                 |                                                                       |                              |  |  |  |
| Qu's                                                                    |                                                                       |                              |  |  |  |
|                                                                         |                                                                       |                              |  |  |  |
|                                                                         |                                                                       |                              |  |  |  |
|                                                                         |                                                                       |                              |  |  |  |
|                                                                         |                                                                       |                              |  |  |  |
|                                                                         |                                                                       |                              |  |  |  |
| 📽 Sourc 🖺 Files 👩 Snaps 🖺 Librar 🎡 Syml 🔤 Sim Inst                      |                                                                       |                              |  |  |  |
| ×                                                                       |                                                                       |                              |  |  |  |
| Processes for circuit simulation                                        |                                                                       |                              |  |  |  |
|                                                                         |                                                                       |                              |  |  |  |
| Create New Source                                                       | ▶                                                                     |                              |  |  |  |
| View Generated Test Bench As HDL                                        |                                                                       |                              |  |  |  |
| Add lest Bench to Project                                               |                                                                       |                              |  |  |  |
| Simulate Rehavioral Model                                               |                                                                       | ×                            |  |  |  |
|                                                                         |                                                                       | Þ                            |  |  |  |
| * Processes 12 Options Sim Object Hierarchy - c Design Summary          | teste.sch circuit_simulation.tbw                                      |                              |  |  |  |
| ≝ ▶ run 1000 ns                                                         |                                                                       | ×                            |  |  |  |
| Simulator is doing circuit initialization process.                      |                                                                       |                              |  |  |  |
| Finished circuit initialization process.                                |                                                                       |                              |  |  |  |
|                                                                         |                                                                       |                              |  |  |  |
|                                                                         |                                                                       | <u>ک</u> ا                   |  |  |  |
| Console CErrors Warnings Console Kerrors                                | Sim Console - circuit_simulation                                      |                              |  |  |  |
|                                                                         |                                                                       | Time:                        |  |  |  |

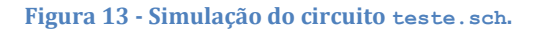

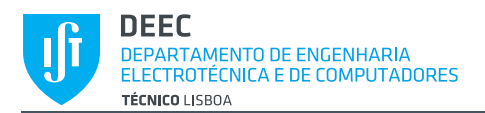

#### CRIAÇÃO DE UM NOVO SÍMBOLO

Por vezes é necessário integrar um circuito já desenhado num esquema mais complexo. Para simplificar o processo, é possível criar um símbolo para o esquema do circuito teste.sch. Após este processo pode utilizar o símbolo noutros esquemas como se tratasse de qualquer outra porta lógica. Deve prosseguir da seguinte forma:

- 1 Tal como indicado na Figura 14, na TAB *"Sources"*, modo *"Implementation"*, escolha o circuito teste.sch. Seguidamente, na TAB *"Processes"*, execute o comando *"Create Schematic Symbol"*.
- 2 Para ilustrar como pode agora usar o novo símbolo, crie um novo esquema. Para tal, execute *Project*  $\rightarrow$  *New Source*, e selecione um esquema do tipo *"Schematic"*.
- 3 Insira no novo esquema o símbolo "teste" como se tratasse de qualquer outra porta lógica (ver Figura 15).
- 4 A Figura 16 ilustra um exemplo de um circuito consituído pela "porta lógica" teste, acabada de criar.

| ×                                                         |                                    |
|-----------------------------------------------------------|------------------------------------|
| Sources for: Implementation                               |                                    |
|                                                           | Categories                         |
| Ė- ∰ xc3s100e-5cp132                                      | <all symbols=""></all>             |
| 🔤 🗗 teste (teste.sch)                                     | Symbols (that begin with teste)    |
|                                                           | teste                              |
|                                                           |                                    |
|                                                           | Symbol Name Filter                 |
|                                                           | teste                              |
|                                                           | Orientation                        |
|                                                           | Rotate 0                           |
|                                                           |                                    |
|                                                           | Symbol Info                        |
| 🖻 Sourc 🖺 Files 🥳 Snaps 🖺 Librar 😒 Syml 🔤 Sim Insti       | 📭 Sourc 👔 Files 🛛 👩 Snaps 🕞 Librar |
| ×                                                         |                                    |
| Processes for: teste                                      | ·                                  |
|                                                           | Break the connections to other o   |
| Croate Schematic Symbol                                   |                                    |
| View Command Line Log File                                |                                    |
| View Command Line Log File                                | When you use the area select tool, |
|                                                           | objects that                       |
|                                                           | Are enclosed by the area           |
| ିଙ୍କୁ Processes ୍ରୁସ Options 🥂 Sim Object 🚾 Hierarchy - c | 다. Sim Options From Sim O          |
|                                                           |                                    |

Figura 14 - Criação de um símbolo para o circuito teste.sch.

Figura 15 - Inserção do símbolo Teste.

I X

\*

+

4

×

앞 Symt 🗖 Sim Inst

bjects

select the

bject 🚾 Hierarchy

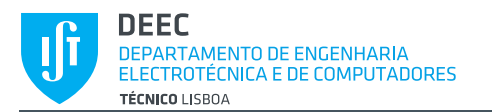

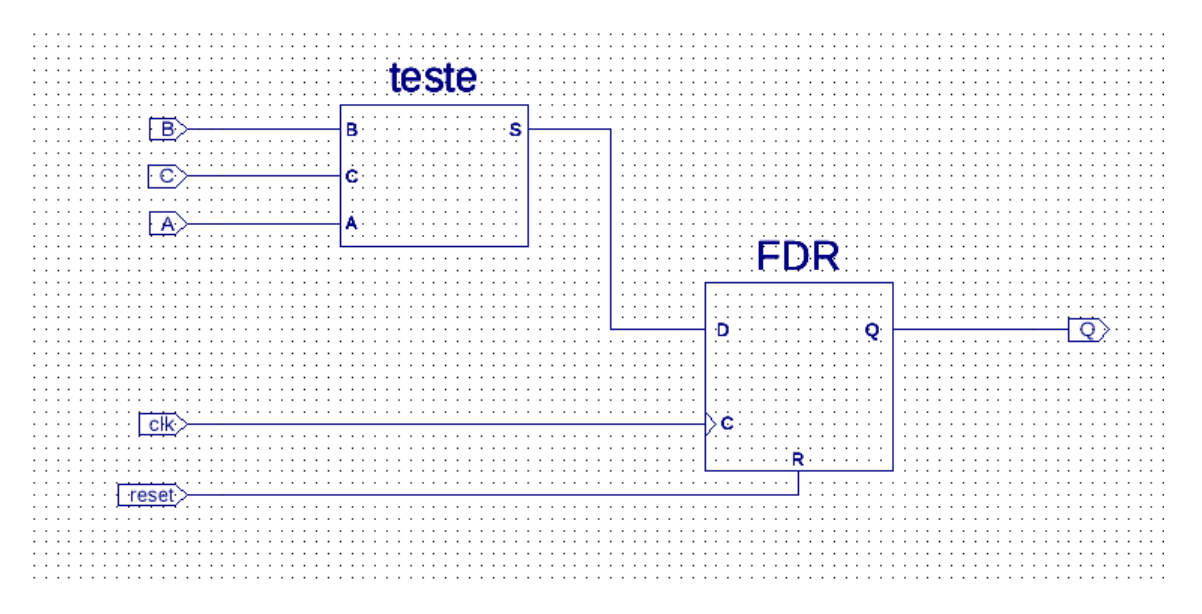

Figura 16 - Exemplo de um esquema constituído por um flip-flop com reset síncrono com o sinal de relógio (clk) e pelo circuito teste.

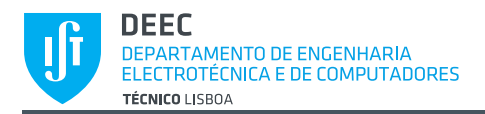

#### ARQUIVAR O PROJECTO

Pode arquivar o seu projecto num único ficheiro usando *Project*  $\rightarrow$  *Archive*. Recomenda-se que guarde uma cópia do arquivo em pen própria, visto que a área no disco rígido do computador do laboratório não está protegida.

#### RESOLUÇÃO DE PROBLEMAS E QUESTÕES

Existe uma FAQ na página da Unidade Curricular (UC) de Sistemas Digitais com a resposta a perguntas frequentes. Antes de consultar um dos docentes da UC verifique se a sua dúvida não está respondida nesse documento.